## **Journal Citation Reports (Thomson Scientific)**

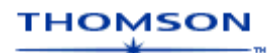

Η online υπηρεσία πληροφόρησης **Journal Citation Reports (JCR) [Impact Factor]** αποτελεί ένα από τα εργαλεία που διατίθενται μέσω της πλατφόρμας **ISI Web of Knowledge** του διαθέτη <u>Thomson</u> <u>Scientific</u>. Οι Journal Citation Reports (JCR) αποτελούν μία μοναδική πηγή πληροφόρησης, η οποία επιτρέπει την αξιολόγηση και τη σύγκριση περιοδικών χρησιμοποιώντας δεδομένα από βιβλιογραφικές αναφορές (citations data). Τα δεδομένα αυτά προέρχονται από 7.500 και πλέον περιοδικά, που εκδίδονται από περισσότερους από 3.300 εκδότες σε πάνω από 60 χώρες. Οι JCR περιλαμβάνουν ουσιαστικά όλους τους τομείς της επιστήμης, της τεχνολογίας, και των κοινωνικών επιστημών και μπορούν να παρουσιάσουν ανά τομέα:

- τα μεγαλύτερα περιοδικά
- τα περιοδικά στων οποίων το περιεχόμενο υπάρχουν οι περισσότερες βιβλιογραφικές αναφορές (Most Frequently Cited Journals),
- τα περιοδικά με τον υψηλότερο αντίκτυπο (Highest Impact Journals)

Η πρόσβαση είναι δυνατή μέσω της διεύθυνσης <u>http://isiknowledge.com/</u> και μόνο από Η/Υ του δικτύου του Ιδρύματος με αυτόματη αναγνώριση της ΙΡ διεύθυνσής τους.

### Βασικά χαρακτηριστικά:

### Α: Διαθέτει:

- Δύο εκδόσεις (Science Edition & Social Sciences Edition)
- Εύχρηστο οδηγό βοήθειας
- Οδηγίες αξιολόγησης των δεικτών

#### Β: Παρέχει τη δυνατότητα:

- Αναζήτησης ανά περιοδικό, κατηγορία, εκδότη, χώρα/επικράτεια
- Ταξινόμησης των αποτελεσμάτων
- Δημιουργία και εκτύπωσης λίστας επιλεγμένων αποτελεσμάτων (Marked List)

### Περιεχόμενα:

| Παρουσίαση αρχικής σελίδας         | 2    |
|------------------------------------|------|
| Μηχανισμοί αναζήτησης              | 3    |
| Προβολή ομάδας περιοδικών.         |      |
| ανά Θεματική Κατηγορία             | 3    |
| ανά Εκδότη                         | 4    |
| ανά Χώρα/Επικράτεια                | 4    |
| Αναζήτηση συγκεκριμένου περιοδικού | 5    |
| Προβολή όλων των περιοδικών        | 5    |
| Ποοβολή αποτελεσμάτων αναζήτησης   | 6    |
| Λίστα περιοδικών                   |      |
| Λίστα θεματικών κατηγοριών         | 8    |
| Αξιολόγηση αποτελεσμάτων           | . 10 |
|                                    | 11   |
| Οσηγος – ροηθεια                   | , 11 |

**Σημείωση**: στο κείμενο έχουν ενσωματωθεί **υπερσυνδέσεις (hyperlink)** είτε πάνω σε λέξεις-φράσεις, είτε με τη σημείωση [Περισσότερα]. Οι υπερσυνδέσεις αυτές οδηγούν στις σχετικές κάθε φορά σελίδες του Οδηγού Βοήθειας της online πληροφοριακής υπηρεσίας.

Ημερομηνία Δημιουργίας: 10/07/2006

### Παρουσίαση αρχικής σελίδας

Στη σελίδα της πλατφόρμας **ISI Web of Knowledge** παρουσιάζονται όλα τα εργαλεία που περιλαμβάνονται σε αυτή. Το πρώτο από αυτά είναι οι **Journal Citation Reports**, η επιλογή του οποίου οδηγεί στην αρχική του σελίδα.

| ISI Web of Knowledge <sup>sM</sup> Pro                                                                                                    | ducts & Features 💙 😡       |                                                                                                    | HOME LOG OUT |
|----------------------------------------------------------------------------------------------------|----------------------------|----------------------------------------------------------------------------------------------------|--------------|
| Welcome to <i>ISI Web</i> of<br>Analytical Tools<br>Journal Citation Reports<br>Journal performance metrics,<br>including Impact Factor<br>Other Resources<br>ISI HighlyCited.com<br>Author biographies and bibliogra<br>BiologyBrowser<br>Resources for the life sciences<br>information community | 60<br>60<br>60<br>60<br>60 | Please register for<br>more features i<br>Sign In:<br>E-mail Address:<br>Password:<br>Remember me on<br>this computer<br>Forgot your password<br>SIGN IN |              |

Στην αρχική σελίδα των Journal Citation Reports ο χρήστης καλείται να επιλέξει συγκεκριμένη έκδοση της υπηρεσίας που τον ενδιαφέρει (Select a JCR Edition and year), καθώς και το μηχανισμό αναζήτησης που χρειάζεται (Select an option). Τα δύο ευρετήρια της υπηρεσίας είναι:

- JCR Science Edition, η οποία καλύπτει τομείς, όπως φυσική και χημεία, γεωπονικές επιστήμες, ιατρική και επιστήμες υγείας, πληροφορική, μηχανολογία, μαθηματικά, επιστήμες φυσικές αγωγής, κ.ά.
- JCR Social Sciences Edition, η οποία καλύπτει τομείς, όπως ανθρωπολογία, κοινωνιολογία, γλωσσολογία, οικονομία, εκπαίδευση, επιστήμες περιβάλλοντος, γεωγραφία, ιστορία, επιστήμες πληροφόρησης, επιστήμες διοίκησης και λήψης αποφάσεων, πολιτική, ψυχολογία, κ.ά.

Σημειώνεται ότι οι εκδόσεις των JCR πάντα αντιστοιχούν σε προηγούμενα έτη (π.χ. 2004, 2005) και όχι στο τρέχον (π.χ. 2006), καθώς η ανάλυση των στατιστικών στοιχείων και η σύνταξη των JCR αναφορών πραγματοποιούνται στο τέλος κάθε χρονιάς.

| ISI Web of Kno | wledge <sup>®</sup> Journal Citation Reports                                                                                                    | e 60<br>Inform                                                                                        | HOME LOG OUT |  |  |  |  |  |  |
|----------------|----------------------------------------------------------------------------------------------------|----------------------------------------------------------------------------------------------------|--------------|--|--|--|--|--|--|
|                | Select a JCR edition and year:                                                                                                    | Select an option:                                                                                     |              |  |  |  |  |  |  |
|                | JCR Science Edition 2005      JCR Social Sciences Edition 2005                                                                                                    | View a group of journals by Subject Category      Search for a specific journal     View all journals |              |  |  |  |  |  |  |
|                | SUB                                                                                                    | MIT                                                                                                   |              |  |  |  |  |  |  |
|                | Submit<br>This product is best viewed in 800x600 or higher resolution<br>inonces<br>The Notices file was last updated Wed Jun 14 16:13:56 2006<br>Acceptable Use Policy<br>Convertible 10 2006 The Thomson Connection |                                                                                                    |              |  |  |  |  |  |  |
| тномы          |                                                                                                    | nionsan carporadon                                                                                    |              |  |  |  |  |  |  |

<u>[Περισσότερα]</u>

Ημερομηνία Δημιουργίας: 10/07/2006

## Μηχανισμοί αναζήτησης

Από την αρχική σελίδα της υπηρεσίας προσφέρονται τρεις μηχανισμοί αναζήτησης:

- Προβολή ομάδας περιοδικών (View a group of journals by) της επιλεγμένης JCR ἑκδοσης (Science/Social Sciences Edition) avà:
  - a. θεματική κατηγορία (Subject Category),
  - b. Εκδότη (Publisher)
  - c. Χώρα/Επικράτεια ἑκδοσης (Country/Territory)
- 2. αναζήτηση ενός συγκεκριμένου περιοδικού (Search for a specific journal)
- 3. προβολής όλων των περιοδικών (View all journals)

| Select a JCR edition and year:                                                           | Select an option:                                                                                                    |
|------------------------------------------------------------------------------------------|----------------------------------------------------------------------------------------------------|
| <ul> <li>JCR Science Edition 2005 </li> <li>JCR Social Sciences Edition 2005 </li> </ul> | <ul> <li>View a group of journals by Subject Category</li> <li>Search for a specific journal</li> <li>View all journals</li> </ul> |
| SUE                                                                                      | * MIT                                                                                                    |

## <u>Προβολή ομάδας περιοδικών</u>

### ...ανὰ Θεματική Κατηγορία

Η επιλογή προβολής ομάδας περιοδικών ανά θεματική κατηγορία (**Subject Category Selection**) προβάλλει όλες τις θεματικές κατηγορίες που ανήκουν στην επιλεγμένη JCR έκδοση. Ο χρήστης μπορεί να επιλέξει:

- 1. μία ή περισσότερες θεματικές κατηγορίες (Select one or more categories from the list)
- την προβολή των αποτελεσμάτων ανά περιοδικό ή συνολικών αποτελεσμάτων ανά θεματική κατηγορία (Select to view Journal data or aggregate Category data) με δυνατότητα ταξινόμησής τους (sort by:).

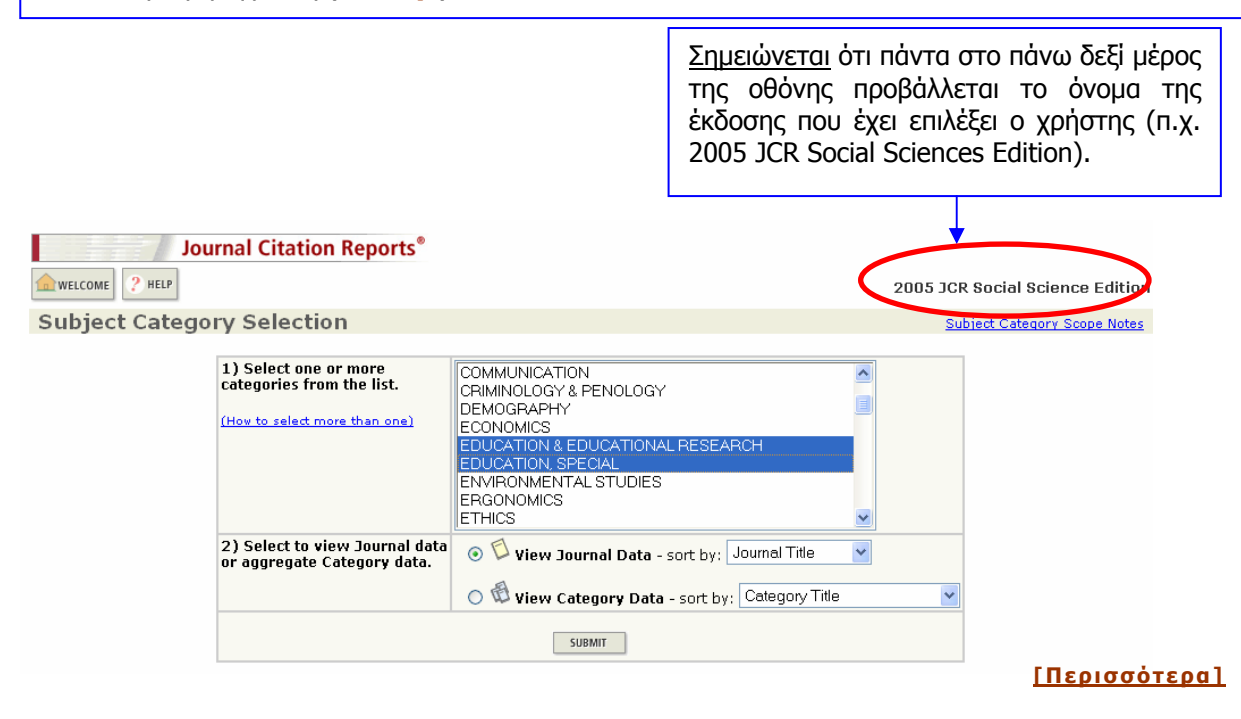

#### ...ανά Εκδότη

Η επιλογή προβολής ομάδας περιοδικών ανά εκδότη (**Publisher Selection**) προβάλλει λίστα όλων των εκδοτών που δημοσιεύουν περιοδικά της επιλεγμένης JCR έκδοσης. Ο χρήστης μπορεί να επιλέξει:

- 1. έναν ή περισσότερους εκδότες (Select one or more publishers from the list to filter journals)
- 2. την ταξινόμηση των αποτελεσμάτων (Sort journals by:).

| Journal Citation Reports                                                                                  | 0                                                                                                    |
|----------------------------------------------------------------------------------------------------|----------------------------------------------------------------------------------------------------|
| welcome ? Help                                                                                            | 2005 JCR Social                                                                                                    |
| Publisher Selection                                                                                       |                                                                                                    |
| 1) Select one or more<br>publishers from the list to filter<br>journals.<br>(How to select more than one) | ABEL PUBLICATION SERVICES<br>ACAD MANAGEMENT<br>ACAD POLITICAL SCIENCE<br>ACADEMIC PRESS INC ELSEVIER SCIENCE<br>ACADEMIC PRESS INC ELSEVIER SCIENCE LTD<br>ACADEMIC PRESS LTD ELSEVIER SCIENCE LTD<br>ADMINISTRATIVE, SCI QUARTERLY<br>ADRSC-ASSOC DIFFUSION RECHERCHES SCIENCES COGNITIVES |
| 2) Sort journals by:                                                                                      | Journal Title                                                                                                    |
|                                                                                                    | SUBMIT                                                                                                    |

#### [Περισσότερα]

### ...ανά Χώρα/Επικράτεια

Η επιλογή προβολής ομάδας περιοδικών ανά Χώρα/Επικράτεια Έκδοσης (Country/Territory Selection) προβάλλει λίστα χωρών και επικρατειών όπου εκδίδονται περιοδικά της επιλεγμένης JCR έκδοσης. Ο χρήστης μπορεί να επιλέξει:

- 3. μία ή περισσότερες χώρες/επικράτειες ἑκδοσης (Select one or more countries/territories from the list to filter journals)
- 4. την ταξινόμηση των αποτελεσμάτων (<u>Sort journals by:</u>).

| Journal Citation Re         | ports®                                                                                                    |                                                                                                  |
|-----------------------------|----------------------------------------------------------------------------------------------------|--------------------------------------------------------------------------------------------------|
| Country/Territory Selection |                                                                                                    |                                                                                                  |
|                             | 1) Select one or more<br>countries/territories from<br>the list to filter journals.<br>(How to select more than one) | ARGENTINA<br>AUSTRALIA<br>AUSTRIA<br>BELGIUM<br>BRAZIL<br>CANADA<br>CHILE<br>COLOMBIA<br>CROATIA |
|                             | 2) Sort journals by:                                                                                                 | Journal Title 🛛 🗸                                                                                |
|                             | SUBMIT                                                                                                    | Journal Title<br>Total Cites<br>Impact Factor<br>Immediacy Index<br>Current Articles             |

#### <u>[Περισσότερα]</u>

Ημερομηνία Δημιουργίας: 10/07/2006

### <u>Αναζήτηση συγκεκριμένου περιοδικού</u>

| Ο μη<br>προσα<br>- τα<br>- τα<br>- λέ<br>τη<br>- τα<br>- Se | ιχανισμός αναζήτη<br>ρέρει τη δυνατότητα<br>ου πλήρη τίτλου ενά<br>ου συντομευμένου τ<br>έξης που εμπεριέχετ<br>ην περίπτωση μπορε<br>ου διεθνούς κωδικα<br>erials Number) | σης συγκεκριμένου περιοδικού ( <b>Jou</b><br>α αναζήτησης:<br>ος περιοδικού ( <b>Full Journal Title</b> )<br>ίτλου ενός περιοδικού ( <b>Abbreviated J</b><br>αι στον τίτλο ενός περιοδικού ( <b>Title w</b><br>εί να γίνει χρήση της αποκοπής, π.χ. LIE<br>ού του περιοδικού ( <b>ISSN</b> - Interna | urnal Search)<br>lournal Title)<br>vord). Σε αυτήν<br>BRAR*<br>tional Standard |
|-------------------------------------------------------------|----------------------------------------------------------------------------------------------------|----------------------------------------------------------------------------------------------------|--------------------------------------------------------------------------------|
| welcome ? Help                                              | •                                                                                                    |                                                                                                    | 2005 JCR Social Science Edition                                                |
| Journal Search                                              |                                                                                                    |                                                                                                    | Journal Title Changes                                                          |
|                                                             | 1) Search by:                                                                                                    | 2) Type search term:                                                                                                    |                                                                                |
|                                                             | Title Word  Full Journal Title Abbreviated Journal Title Title Word                                                                                                    | Enter words from journal title or ISSN ( <u>view list of full journal ti</u><br>LIBRAR*<br>SEARCH                                                                                                    | itles)                                                                         |
|                                                             | ISSN<br>Full Journa<br>Abbreviated Journa<br>Title                                                                                                    | I Title: Enter JOURNAL OF CELLULAR PHYSIOLOGY<br>or JOURNAL OF CELL* (more examples)<br>I Title: Enter J CELL PHYSIOL or J CELL * (more examples)<br>Word: Enter CELLULAR Or CELL* (more examples)<br>ISSN: Enter DD21-9541 or other ISSN (more examples)                                            | ΓΠερισσότεοα                                                                   |

### <u>Προβολή όλων των περιοδικών</u>

Σε αυτήν την περίπτωση ο χρήστης οδηγείται σε μία λίστα αποτελεσμάτων που περιλαμβάνει στατιστικά στοιχεία για όλα τα διαθέσιμα περιοδικά της επιλεγμένης JCR έκδοσης. Η επεξήγηση της προβαλλόμενης οθόνης αποτελεσμάτων και του τρόπου χειρισμού της προσφέρεται στην <u>επόμενη</u> <u>ενότητα</u> του παρόντος οδηγού.

| WELC                                                                                                    | COME ?                                                                                                    | JOI  | urnal Citation Reports®                                      |           |             |                  | 200                | 15 JCR Soci | al Science I       | Edition |
|----------------------------------------------------------------------------------------------------|----------------------------------------------------------------------------------------------------|------|--------------------------------------------------------------|-----------|-------------|------------------|--------------------|-------------|--------------------|---------|
| Dourna Sorted                                                                                                    | Journal Summary List     Journal Title Changes       Journals from:     All Journals       Sorted by:     Journal Title |      |                                                              |           |             |                  |                    |             | <u>hanges</u>      |         |
| Journals 1 - 20 (of 1747)       Image 1 (1   2   3   4   5   6   7   8   9   10 ] ) )       Page 1 (1   2   3   4   5   6   7   8   9   10 ] )         Image Aull       UPDATE MARKED LIST       Ranking is based on your journal and sort selections. |                                                                                                    |      |                                                              |           |             |                  | 1 of 88            |             |                    |         |
|                                                                                                    | Mark                                                                                                    | Rank | Abbreviated Journal Title<br>(linked to journal information) | ISSN      | Total Cites | Impact<br>Factor | Immediacy<br>Index | Articles    | Cited<br>Half-life |         |
|                                                                                                    |                                                                                                    | 1    | ABA J                                                        | 0747-0088 | 187         | 0.460            | 0.091              | 165         | 8.3                |         |
|                                                                                                    |                                                                                                    | 2    | ACAD MANAGE EXEC                                             | 0896-3789 | 930         | 1.319            | 0.122              | 41          | 7.7                |         |
|                                                                                                    |                                                                                                    | З    | ACAD MANAGE J                                                | 0001-4273 | 6944        | 2.200            | 0.500              | 60          | >10.0              |         |
|                                                                                                    |                                                                                                    | 4    | ACAD MANAGE REV                                              | 0363-7425 | 6387        | 4.254            | 1.243              | 37          | >10.0              |         |
|                                                                                                    |                                                                                                    | 5    | ACAD PSYCHIATR                                               | 1042-9670 | 256         | 0.808            | 0.750              | 64          | 3.7                |         |

## Προβολή αποτελεσμάτων αναζήτησης

Η λίστα αποτελεσμάτων αναζήτησης μπορεί να αφορά περιοδικά (Journal Summary List) ή συγκεκριμένες θεματικές κατηγορίες (Subject Category Summary List).

## <u>Λίστα περιοδικών</u>

Συγκεκριμένα όσον αφορά την προβολή αποτελεσμάτων σχετικά με περιοδικά, ο χρήστης οδηγείται σε αυτή τη σελίδα και από τους τρεις μηχανισμούς αναζήτησης:

- i. <u>Ομάδα περιοδικών</u>
- ii. <u>Συγκεκριμένο Περιοδικό</u>
- iii. <u>Όλα τα περιοδικά</u>

Από τη σελίδα αυτή ο χρήστης μπορεί να:

5 <u>AM ANN DEAF</u> 0002-726X

- 1. δει την ακριβή αναζήτηση που τον οδήγησε στη συγκεκριμένη λίστα αποτελεσμάτων (Journals from:)
- 2. ταξινομήσει τα αποτελέσματα (Sorted by:) ανά:
  - a. Τίτλο περιοδικού (Journal Title)
  - b. Συνολικό αριθμό παραπομπών σε ένα έτος (**Total Cites**)
  - c. Παράγοντα αντίκτυπου (Impact factor)
  - d. Ευρετήριο αμεσότητας (Immediacy Index)
  - e. Συνολικό αριθμό άρθρων σε ένα χρόνο (Articles)
  - f. Ημιζωή παραπεμπόμενων άρθρων περιοδικού (Cited Half-life)
- 3. επιλέξει ( ή Mark All) περιοδικά που τον ενδιαφέρουν
- αποθηκεύσει τα επιλεγμένα περιοδικά σε λίστα (Update Marked List). Από τη σελίδα της λίστας ο χρήστης μπορεί να συγκρίνει διαφορετικά περιοδικά που τον ενδιαφέρουν και να εκτυπώσει τα περιεχόμενα της λίστας.

314

0.286

0.111

| Journal Citation Reports®                                                                                                    |          |      |                                                              |           |             |                  |                    |          |                    |  |
|----------------------------------------------------------------------------------------------------|----------|------|--------------------------------------------------------------|-----------|-------------|------------------|--------------------|----------|--------------------|--|
| WELCOME 2005 JCR Social Science Edition                                                                                                    |          |      |                                                              |           |             |                  |                    | dition   |                    |  |
| <br>Journal Summary List       Journal Title Changes         Journals from:       subject categories EDUCATION & EDUCATIONAL RESEARCH; EDUCATION, SPECIAL @ VIEW CATEGORY SUMMARY LIST         Sorted by:       Journal Title v Sort AGAIN         Journals 1 - 20 (of 124)       Image: Control of 124 in the second second |          |      |                                                              |           |             |                  |                    |          |                    |  |
| MARK ALL UPDATE MARKED LIST Ranking is based on your journal and sort selections.                                                                                                    |          |      |                                                              |           |             |                  |                    |          |                    |  |
|                                                                                                    | Mark     | Rank | Abbreviated Journal Title<br>(linked to journal information) | ISSN      | Total Cites | Impact<br>Factor | Immediacy<br>Index | Articles | Cited<br>Half-life |  |
|                                                                                                    | ✓        | 1    | ACAD PSYCHIATR                                               | 1042-9670 | 256         | 0.808            | 0.750              | 64       | 3.7                |  |
|                                                                                                    |          | 2    | ADULT EDUC QUART                                             | 0741-7136 | 164         | 0.323            | 0.000              | 16       | >10.0              |  |
|                                                                                                    |          | з    | ADV HEALTH SCI EDUC                                          | 1382-4996 | 177         | 1.244            | 0.174              | 23       | 4.0                |  |
|                                                                                                    | <b>~</b> | 4    | AIDS EDUC PREV                                               | 0899-9546 | 1014        | 1.700            | 0.117              | 60       | 6.6                |  |

#### <u>[Περισσότερα]</u>

>10.0

27

| Η επιλογή του τίτλου ενός περιοδι<br>πληροφοροίες Συγκεκοιμένα:                                                                                                    | κού (π.χ.                   | Academic                       | Psych                        | iatry) οδηγεί σ                        | ε σελίδ                  | α με αν                   | αλυτικές                  |  |
|----------------------------------------------------------------------------------------------------|-----------------------------|--------------------------------|------------------------------|----------------------------------------|--------------------------|---------------------------|---------------------------|--|
| <ul> <li>συγκεντρωτικός πίνακας με βασικά στοιχεία του περιοδικού (Journal Title, ISSN) και στατιστικές πληροφορίες (Total Cites, Impact Factor, Immediacy Index, Articles, Cited Half-life, Citing Half-life).</li> </ul> |                             |                                |                              |                                        |                          |                           |                           |  |
| <ul> <li>υπερσυνδέσεις σε γραφήματ</li> <li>Data)</li> </ul>                                                                                                    | α 🛄 με σ                    | τατιστικά                      | στοιχεί                      | a (Cited Journa                        | I, Citing                | Journa                    | , Source                  |  |
| <ul> <li>υπερσυνδέσεις σε νέες σελίδεα</li> </ul>                                                                                                    | με στοιχ                    | εία για:                       |                              |                                        |                          |                           | _                         |  |
| - Περιοδικά τα οποία εκδι<br>(Cited Journal Data)                                                                                                    | όθηκαν α<br>σε άρ           | συγκεκ<br>θοα που              | ονἐμιο<br>εκδόθ              | έτος (π.χ. 20<br>Эпкаν σε συ           | 05) κα<br>νκεκοιι        | ι παραι<br>ιένο έτ        | ιέμπουν<br>τος του        |  |
| επιλεγμένου περιοδικού                                                                                                    | (п.х. Асас                  | demic Psyc                     | hiatry)                      |                                        | -                        |                           | 100                       |  |
| <ul> <li>Περιοδικά στα άρθρα</li> <li>συγκεκριμένο έτος (π.χ.</li> </ul>                                                                                                    | των οπο<br>2005) τα         | οίων παρα<br>Ου επιλεγμ        | απέμπο<br>Ιένου Γ            | υν άρθρα πο<br>ιεριοδικού ( <b>Cit</b> | ου δημ<br><b>:ing Jo</b> | οσιεύθr<br><b>urnal [</b> | ικαν σε<br><b>Data</b> ). |  |
| - Την εξέλιξη του παρά                                                                                                    | γοντα α                     | vтіктипои                      | TOU                          | επιλεγμένου                            | περιοδι                  | κού κα                    | ατά την                   |  |
| τελευταια πενταετια ( <b>1m</b><br>- Περιοδικά τα οποία δια                                                                                                    | <b>pact Fac</b><br>τηρούν ( | c <b>tor Fren</b><br>σχέσεις Π | і <b>а</b> ).<br>арапоі      | μπής (από/πρα                          | sc) ne                   | то єпі                    | λεγμένο                   |  |
| περιοδικό ( <b>Related Jou</b>                                                                                                    | rnals).                     | - /                            |                              |                                        | - 37                     |                           |                           |  |
|                                                                                                    |                             |                                |                              |                                        |                          |                           |                           |  |
| Journal Citation Reports                                                                                                    |                             |                                |                              |                                        |                          |                           |                           |  |
| welcome ? HELP                                                                                                    |                             |                                |                              |                                        | 2005 JCR                 | Social Scie               | nce Edition               |  |
| Dournal: ACADEMIC PSYCHIATE                                                                                                    | Y                           |                                |                              |                                        |                          |                           |                           |  |
| Mark Journal Title                                                                                                    | ISSN                        | Total Cites                    | Impact<br>Factor             | Immediacy Index                        | Articles                 | Cited<br>Half-life        | Citing<br>Half-life       |  |
|                                                                                                    | 1042-9670                   | 256                            | 0.808                        | 0.750                                  | 64                       | <u>3.7</u>                | 7.2                       |  |
|                                                                                                    |                             |                                |                              |                                        | 1                        |                           |                           |  |
|                                                                                                    | CITING JOORNA               |                                | IFACT FACTOR IF              | REDATED JOORNALS                       | ]                        |                           |                           |  |
| Journal Information D                                                                                                    | ATDY                        |                                |                              |                                        |                          |                           | <b></b>                   |  |
| ISO Abbrev. Title: Acad. Psych.<br>ICR Abbrev. Title: ACAD. Psych.                                                                                                    | AINT                        |                                |                              |                                        |                          |                           |                           |  |
| ISSN: 1042-9670<br>Issues/Year: 4                                                                                                    |                             |                                |                              |                                        |                          |                           |                           |  |
| Language:ENGLISH<br>Journal Country/Territory:UNITED STATES                                                                                                    |                             |                                |                              |                                        |                          |                           |                           |  |
| Publisher: AMER PSYCHIATRI<br>Publisher Address: 1000 WILSON BOU                                                                                                    | C PUBLISHING<br>LEVARD, STE | , INC<br>1825, ARLINGT(        | DN, VA 222                   | 209-3901                               |                          |                           |                           |  |
| Subject Categories: EDUCATION & EDU<br>PSYCHIATRY sc                                                                                                    |                             | SEARCH SCOPE                   | NOTE                         | VIEW JOURNAL SUMMARY LIST              | 🖞 VIEW CATEG             | ORY DATA                  |                           |  |
|                                                                                                    |                             |                                |                              |                                        |                          |                           |                           |  |
|                                                                                                    |                             |                                |                              |                                        |                          |                           |                           |  |
|                                                                                                    |                             |                                | . 4                          | '                                      |                          | S                         |                           |  |
| Σε καθε θεματική κατηγορία, οποι<br>προβολής:                                                                                                    | ανηκει                      | το επιλεγμ                     | IEVO UR                      | εριοδικο, παρεχ                        | (εται η                  | ουνατο                    | тηта                      |  |
| 1. Ορισμού της θεματι                                                                                                    | κής κατηγ                   | ορίας ( <b>Sco</b>             | pe No                        | tes)                                   |                          |                           |                           |  |
| 2. Λίστας περιοδικών π<br>3. Συγκεντοωτικά στατ                                                                                                    | ου ανήκοι<br>ιστικά στα     | υν σε αυτή<br>οιχεία για ά     | יע ( <b>Vie</b> )<br>עדטע (V | w Journal Sun<br>View Category         | nmary<br>/ Data          | List)                     |                           |  |
|                                                                                                    |                             |                                |                              |                                        | ,                        |                           |                           |  |

<u>[Περισσότερα]</u>

### <u>Λίστα θεματικών κατηγοριών</u>

Ο χρήστης οδηγείται στη σελίδα προβολής αποτελεσμάτων ανά θεματική κατηγορία (Subject Category Summary List) από το μηχανισμό αναζήτησης <u>Ομάδα περιοδικών</u> με επιλογή ανά θεματική κατηγορία και έπειτα προβολή συνολικών αποτελεσμάτων ανά κατηγορία

Από τη σελίδα αυτή ο χρήστης μπορεί να:

- 1. δει την ακριβή αναζήτηση που τον οδήγησε στη συγκεκριμένη λίστα αποτελεσμάτων (Category data from:)
- 2. ταξινομήσει τα αποτελέσματα (Sorted by:) ανά:
  - a. Τίτλο κατηγορίας (**Category Title**)
    - b. Συνολικό αριθμό παραπομπών σε ένα έτος (Total Cites)
    - Μέσος όρος παραγόντων αντίκτυπου των περιοδικών που ανήκουν σε αυτήν (Median Impact factor)
    - d. Συνολικός παράγοντας αντίκτυπου της κατηγορίας (Aggregate Impact Factor)
    - e. Συνολική ημιζωή παραπεμπόμενων άρθρων κατηγορίας (**Aggregate Cited Half-life**)
    - f. αριθμός περιοδικών που περιλαμβάνει (**# Journals**)
    - g. αριθμός άρθρων που εκδόθηκαν σε ένα έτος από τα περιοδικά της κατηγορίας (Articles)

|                    | Journal Citation         | Reports <sup>®</sup>  |                               |                                 |
|--------------------|--------------------------|-----------------------|-------------------------------|---------------------------------|
| welcome ? Heli     | P                        |                       |                               | 2005 JCR Social Science Edition |
| 🕲 Subject C        | ategory Summa            | ary List              |                               | Journal Title Changes           |
| Category data from | m: subject categories El | DUCATION & EDUCATIONA | L RESEARCH; EDUCATION, SPECIA | L 🔯 VIEW JOURNAL SUMMARY LIST   |
| Sorted by:         | Category Title           | SORT AGAIN            |                               |                                 |
|                    |                          | L4 - 44               | ALLEN NE NE                   |                                 |

Categories 1 - 2 (of 2)

# Ranking is based on your category and sort selections.

Page 1 of 1

| Rank | <b>Category</b><br>(linked to category information) | Total Cites | Median<br>Impact<br>Factor | Aggregate<br>Impact<br>Factor | Aggregate<br>Immediacy<br>Index | Aggregate<br>Cited<br>Half-Life | # Journals | Articles |
|------|-----------------------------------------------------|-------------|----------------------------|-------------------------------|---------------------------------|---------------------------------|------------|----------|
| 1    | EDUCATION & EDUCATIONAL RESEARCH                    | 33597       | 0.441                      | 0.525                         | 0.118                           | 8.2                             | 98         | 3265     |
| 2    | EDUCATION, SPECIAL                                  | 10109       | 0.655                      | 0.828                         | 0.205                           | 8.7                             | 26         | 691      |

Categories 1 - 2 (of 2)

Page 1 of 1

[Περισσότερα]

Η επιλογή μιας θεματικής κατηγορίας (π.χ. Education & Educational Research) οδηγεί σε σελίδα με αναλυτικές πληροφορίες. Συγκεκριμένα:

- συγκεντρωτικός πίνακας με στατιστικές πληροφορίες (Total Cites, Median Impact Factor, Aggregate Impact Factor, Aggregate Immediacy Index, Aggregate Cited Half-life, Aggregate Citing Half-life, #Journals, Articles).
- υπερσυνδέσεις σε γραφήματα με στατιστικά στοιχεία (Cited Category, Citing Category, Source Data, Frequency Publication).
- υπερσυνδέσεις σε νέες σελίδες με στοιχεία για:
  - Περιοδικά τα οποία εκδόθηκαν σε συγκεκριμένο έτος (π.χ. 2005) και παραπέμπουν σε άρθρα περιοδικών της επιλεγμένης κατηγορίας, π.χ. Education & Educational Research (Cited Category Data).
  - Περιοδικά στα άρθρα των οποίων παραπέμπουν άρθρα που δημοσιεύθηκαν σε συγκεκριμένο έτος (π.χ. 2005) και ανήκουν σε περιοδικά της επιλεγμένης κατηγορίας (Citing Journal Data).
  - Περιοδικά τα οποία διατηρούν σχέσεις παραπομπής (από/προς) με περιοδικά της επιλεγμένης κατηγορίας (**Related Journals**). Συχνά τα περιοδικά αυτά είναι και σχετικής θεματολογίας.
  - Περιγραφή του θεματικού αντικειμένου της επιλεγμένης κατηγορίας (Scope Notes).
  - Λίστα των περιοδικών που ανήκουν στην επιλεγμένη κατηγορία (View Journal Summary List).

| Journal Citation Reports®                                                                                                    |                                                            |                                |                              |                              |                               |            |          |  |  |
|----------------------------------------------------------------------------------------------------|------------------------------------------------------------|--------------------------------|------------------------------|------------------------------|-------------------------------|------------|----------|--|--|
| CONSTRUCTION     CONSTRUCTION      CONSTRUCTION     CONSTRUCTION     CONSTRUCTION |                                                            |                                |                              |                              |                               |            |          |  |  |
| Category: EDUCATION & EDUCATIONAL RESEARCH                                                                                                    |                                                            |                                |                              |                              |                               |            |          |  |  |
| Total Cites                                                                                                    | Median<br>Impact Factor                                    | Aggregate<br>Impact Factor     | Aggregate<br>Immediacy Index | Aggregate<br>Cited Half-life | Aggregate<br>Citing Half-life | # Journals | Articles |  |  |
| 33597                                                                                                    | 0.441                                                      | 0.525                          | 0.118                        | <u>8.2</u>                   | <u>8.3</u>                    | 98         | 3265     |  |  |
| Cited Category IM Citing Category IM Source Data Publication Frequency                                                                                                    |                                                            |                                |                              |                              |                               |            |          |  |  |
| CITED CATEGORY DATA CITING CATEGORY DATA RELATED JOURNALS SCOPE NOTE 💋 VIEW JOURNAL SUMMARY LIST                                                                                                    |                                                            |                                |                              |                              |                               |            |          |  |  |
| Aggregate Impact Factor 🕖 🔺                                                                                                    |                                                            |                                |                              |                              |                               |            |          |  |  |
| Cites in 2005 to articles published<br>in any journal in the Category in: 2004 = 1305 Number of articles published in: 2004 = 3429<br>2003 = 2248 2003 = 3341<br>Sum: 6770                                                                                                    |                                                            |                                |                              |                              |                               |            |          |  |  |
| Calculation: <u>Cites to recent articles</u> <u>3553</u> = <b>0.525</b><br>Number of recent articles 6770                                                                                                    |                                                            |                                |                              |                              |                               |            |          |  |  |
| Aggregate Immediacy Index D                                                                                                    |                                                            |                                |                              |                              |                               |            |          |  |  |
| Cites in 2005 to articles published in 2005=386                                                                                                    |                                                            |                                |                              |                              |                               |            |          |  |  |
| Number of articles published in 2005 = 3265                                                                                                    |                                                            |                                |                              |                              |                               |            |          |  |  |
| Calculation:                                                                                                    | <u>Cites to current article</u><br>Number of current artic | <u>s 386</u> =0.1<br>cles 3265 | .18                          |                              |                               |            |          |  |  |
|                                                                                                    |                                                            |                                |                              |                              |                               |            |          |  |  |

#### [Περισσότερα]

## Αξιολόγηση αποτελεσμάτων

Σημειώνεται ότι στον αριθμό των άρθρων για κάθε περιοδικό συνήθως δεν περιλαμβάνονται σημειώματα του εκδότη, γράμματα, νέα, ανακοινώσεις συνεδρίων, κ.λπ.

Η ποιότητα των στατιστικών αποτελεσμάτων (κατάταξη ενός περιοδικού, παράγοντας αντίκτυπου) μπορεί να επηρεαστεί από παράγοντες, όπως γλώσσα έκδοσης ενός περιοδικού, τυχόν αλλαγές στην ονομασία ενός περιοδικού ή την περιοδικότητά του (αρ. τευχών ανά έτος).

| Παράγο-<br>ντας                                                              | Περιγραφή                                                                                                    | Χρησιμότητα                                                                                                    |
|------------------------------------------------------------------------------|----------------------------------------------------------------------------------------------------|----------------------------------------------------------------------------------------------------|
| Аvтiктunou - <b>Impact Factor</b>                                            | Μέσος όρος παραπομπών που έχουν<br>γίνει σε άρθρα ενός περιοδικού ή μιας<br>κατηγορίας. Τα άρθρα αυτά<br>δημοσιεύθηκαν κατά την προηγούμενη<br>διετία από το έτος αναφοράς (JCR<br>year).                                                                                                    | Ο συνολικός αριθμός παραπομπών δεν<br>μπορεί να παράσχει μία συγκριτική<br>εικόνα μεταξύ μεγάλων και μικρών<br>περιοδικών.<br>Ο παράγοντας αντίκτυπου τείνει να<br>αμβλύνει το πλεονέκτημα των<br>μεγάλων περιοδικών έναντι των<br>μικρότερων, των περιοδικών με<br>μεγαλύτερο αριθμό τευχών ανά έτος<br>έναντι αυτών που δημοσιεύονται λίγες<br>φορές το χρόνο, καθώς και των<br>παλαιότερων έναντι των νεότερων |
|                                                                              |                                                                                                    | περιοδικών.                                                                                                    |
| Ευρετήριο<br>αμεσότητας –<br><b>Immediacy</b><br>Index                       | Αποτεχεί το μέσο όρο των φόρων που<br>έγινε παραπομπή σε ένα άρθρο το έτος<br>δημοσίευσής του. Το συλλογικό<br>ευρετήριο αμεσότητας μπορεί να<br>εφαρμόζεται και σε επίπεδο περιοδικού<br>και σε επίπεδο θεματικής κατηγορίας.                                                                                                    | Πόσο γρήγορα γίνονται παραπομπές σε<br>ένα άρθρο ή σε άρθρα συγκεκριμένου<br>περιοδικού ή συγκεκριμένης<br>κατηγορίας.                                                                                                    |
| Ημιζωής Παραπεμπόμενου<br>περιοδικού /κατηγορίας –<br><b>Cited Half-Life</b> | Η μέση ηλικία των ἀρθρων<br>επιλεγμένου περιοδικού ἡ κατηγορίας<br>που ἐγιναν αντικείμενο παραπομπἡς σε<br>ἐνα JCR ἐτος.<br>Τα μισά ἀρθρα που ἐγιναν αντικείμενο<br>παραπομπἡς δημοσιεύθηκαν σε χρόνο<br>πιο πρόσφατο από τον παρἀγοντα<br>ημιζωἡς παραπεμπόμενων ἀρθρων<br>(cited half-life) του επιλεγμένου<br>περιοδικού/ κατηγορίας. | Για παράδειγμα κατά το 2001 JCR<br>έτος, το περιοδικό <i>Crystal Research</i><br><i>and Technology</i> έχει παράγοντα<br>ημιζωής παραπεμπόμενων άρθρων 7.0.<br>Αυτό σημαίνει ότι τα άρθρα που<br>δημοσιεύθηκαν στο περιοδικό μεταξύ<br>των ετών 1995-2001 αποτελούν το<br>50% όλων των παραπομπών του 2001<br>σε άρθρα του περιοδικού.                                                                            |

|                                                                             |                                      | Για παράδειγμα κατά το 2003 JCR              |  |  |  |
|-----------------------------------------------------------------------------|--------------------------------------|----------------------------------------------|--|--|--|
| Ιμιζωής παραπεμπτικού<br>εριοδικού /κατηγορίας -<br><b>Citing Half-Life</b> |                                      | έτος, το περιοδικό <i>Food Biotechnology</i> |  |  |  |
|                                                                             | Ο παράγοντας ημιζωής παραπεμπτικών   | έχει παράγοντα ημιζωής                       |  |  |  |
|                                                                             | ἀρθρων (citing half-life) δηλώνει τη | <i>παραπεμπτικών άρθρων</i> 9.0. Αυτό        |  |  |  |
|                                                                             | μέση ηλικία των άρθρων στα οποία     | σημαίνει ότι το 50% όλων των άρθρων          |  |  |  |
|                                                                             | παραπέμπει επιλεγμένο περιοδικό ή    | που έγιναν αντικείμενο παραπομπής            |  |  |  |
|                                                                             | κατηγορία περιοδικών σε ένα έτος     | μέσα στο 2003 από άρθρα του                  |  |  |  |
|                                                                             | αναφοράς (JCR year).                 | περιοδικού ή της κατηγορίας είχαν            |  |  |  |
|                                                                             |                                      | δημοσιευθεί μεταξύ των ετών 1995 -           |  |  |  |
| - 2                                                                         |                                      | 2003.                                        |  |  |  |
|                                                                             |                                      |                                              |  |  |  |

## Οδηγός – βοήθεια

Η υπηρεσία **Journal Citation Reports** διαθέτει Οδηγό Βοήθειας, ο οποίος περιλαμβάνει - γενικές πληροφορίες (**General Information**),

- οδηγίες αναζήτησης (Finding Journals and Subject Categories),
- αναλυτικές πληροφορίες για κάθε στατιστικό δείκτη περιοδικών (Journal Data) ή κατηγοριών (Subject Category Data), και
- οδηγίες ανάλυσης των στατιστικών στοιχείων (How To...).

#### HELP INDEX Table of Contents Finding Journals and Subject Categories How To . . . General Information • Journal Search Information for New Users Analyze Self-Citations About Journal Citation Reports Subject Category Selection <u>Calculate a Unified Impact Factor</u> Using Journal Citation Reports Wisely <u>Country/Territory Selection</u> Calcuate a Five-Year Impact Factor Technical Support Publisher Selection Glossary Sort Options Messages Journal Data Subject Category Data Journal Summary List Subject Category Summary List Journal Page Subject Category Page Journal Impact Factor Aggregate and Median Impact Factor Journal Immediacy Index • Aggregate Immediacy Index Journal Cited Half-Life Aggregate Cited Half-Life <u>Cited Journal Graph</u> Aggregate Cited Category Graph <u>Cited Journal Table</u> Cited Subject Category Table Journal Citing Half-Life Aggregate Citing Half-Life <u>Citing Journal Graph</u> Aggregate Cited Category Graph <u>Citing Journal Table</u> <u>Cited Subject Category Table</u> Source Data Publication Frequency Data • Journals Related to Subject Category <u>Related Journals</u> Marked Journal List Journal Title Changes Documentation version 4.0 This help page last modified 04/20/2005 Copyright © 2005 The Thomson Corporation

[Περισσότερα]